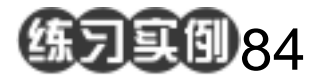

喷泉字练习

目的:制作如图 84.1 所示的喷泉字效果。 要点:坐标变换的使用是本例的关键。本例 主要应用 Wind 滤镜、 Polar Coordinates 滤镜、Gaussian Blur 滤 镜、Solarize 滤镜、Auto Levels 和 Hue/Saturation 等工具来制作完成。

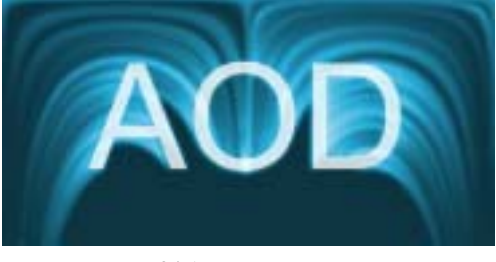

图 84.1 喷泉字效果图

操作步骤

1.将背景色设为黑色,在工具箱中选择 Horizontal Type Tool 添加文字,然后合并所有图层。

2.复制一个图层,首先选择 Filter | Stylize | Solarize 命令。然后再选择 Image | Adjustment | Auto Levels 命令,使文字出现 模糊的白色边缘,然后选择 Filter | Distort | Polar Coordinates 命令,在对话框中选择 Rectangular to Polar,如图 84.2 所示。

3.将画布旋转90度,选择Filter | Stylize | Wind 命令,重复使用三次,然后将画布旋转回来,如图 84.3 所示。

4. 单选择 Filter | Distort | Polar Coordinates 命令,进行坐标变换,不过这一 次是 Polar to Rectangular,如图 84.4 所示。

5. 将图象高斯模糊,选择 Image | Adjustment | Hue/Saturation 命令,给图像上 色。然后再放上文字,最终效果如图 84.1 所示。

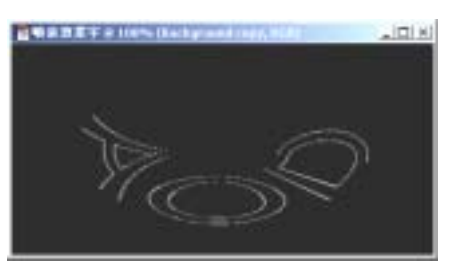

图 84.2 坐标变换

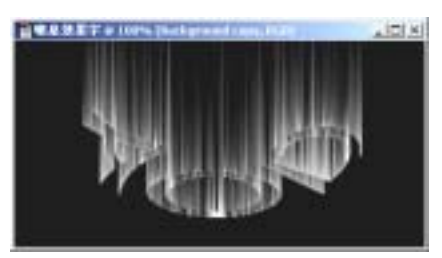

图 84.3 风效果

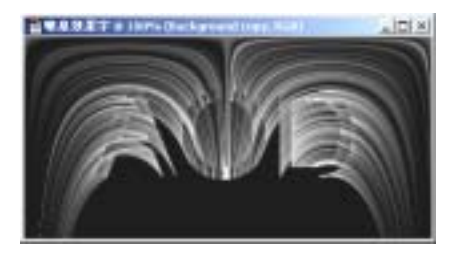

图 84.4 坐标变换